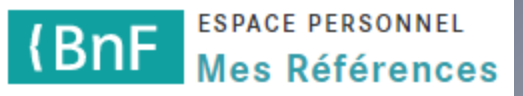

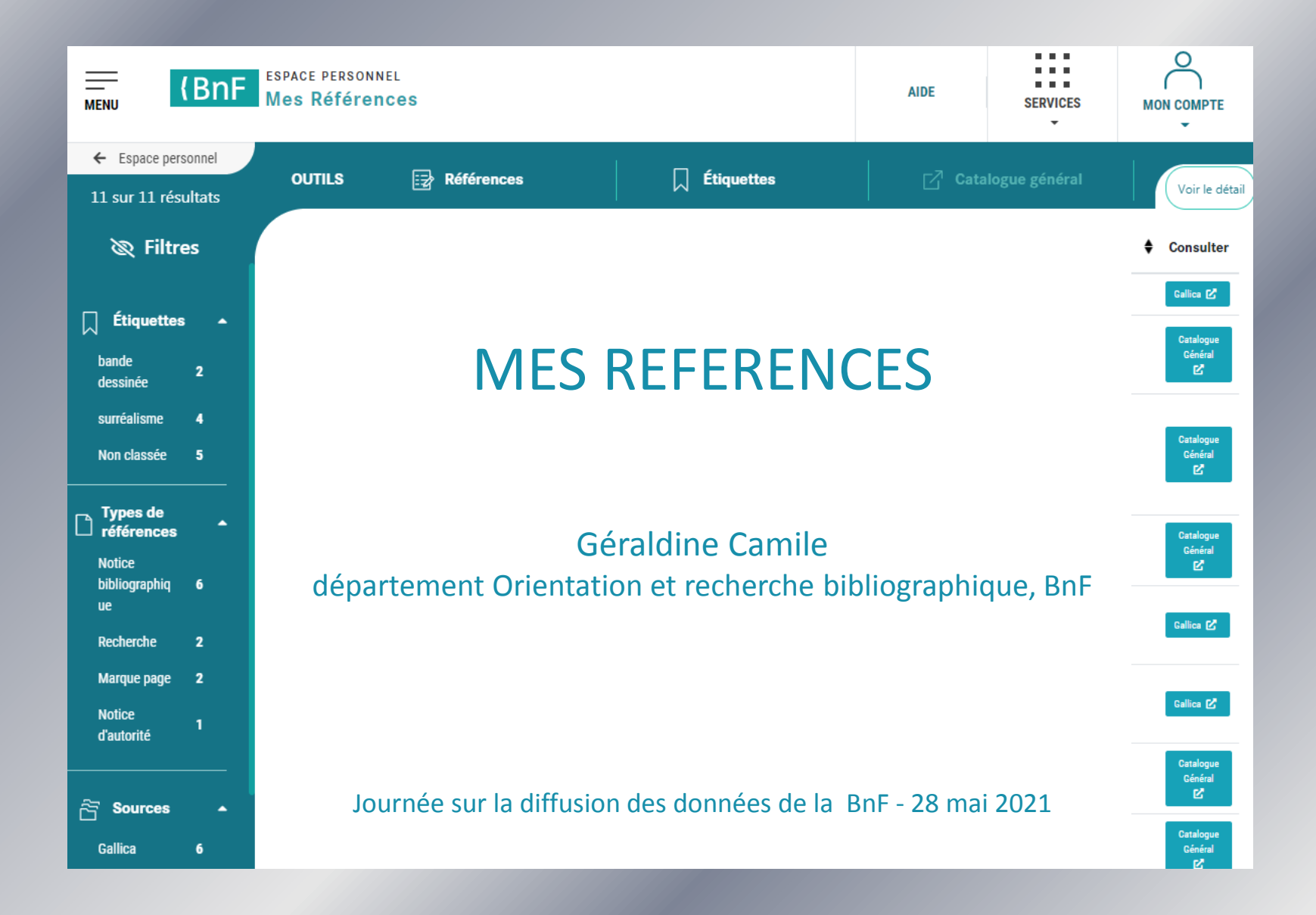

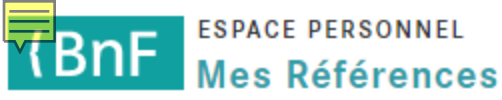

# **DES RÉFÉRENCES MUTUALISÉES**

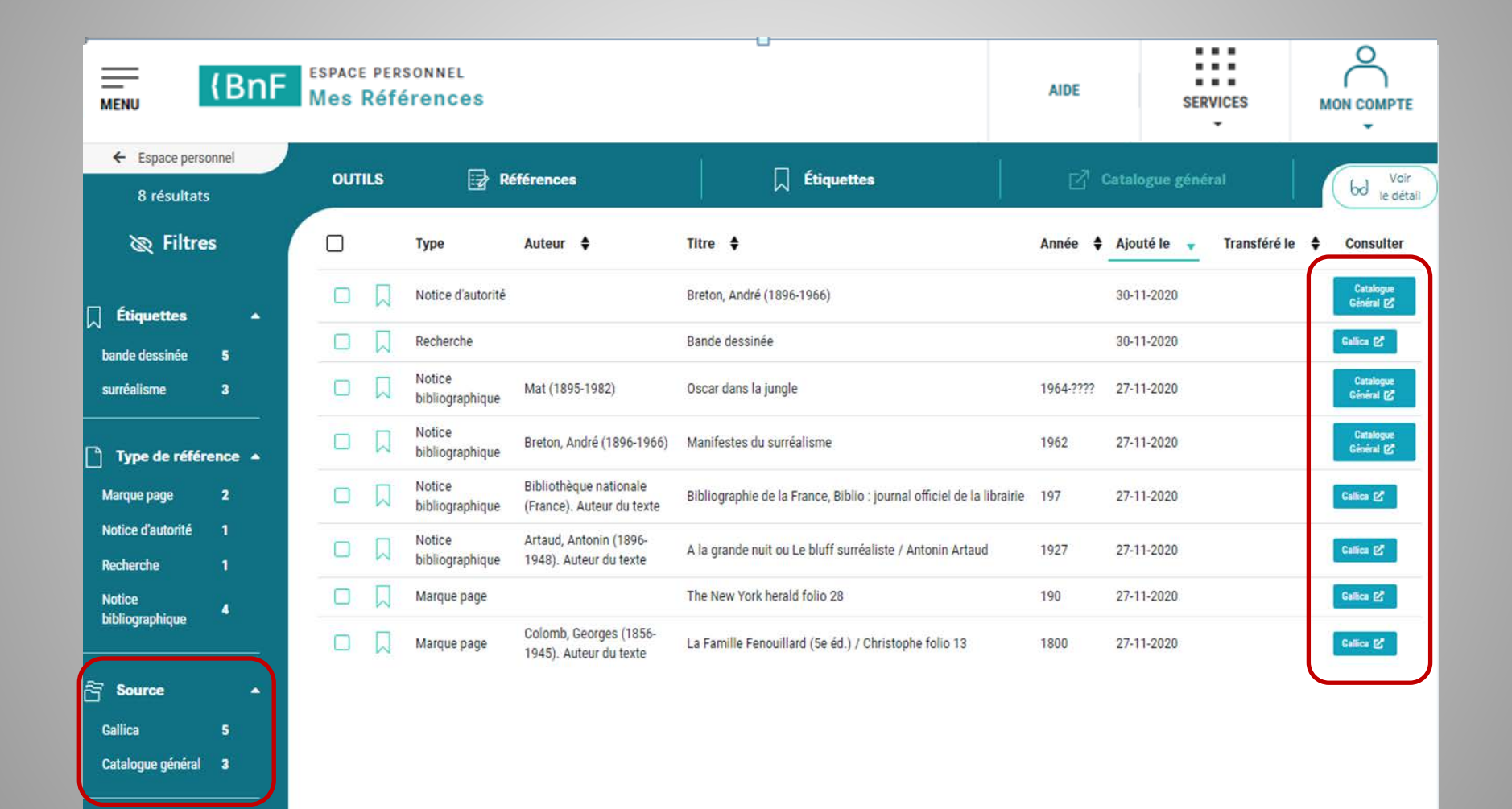

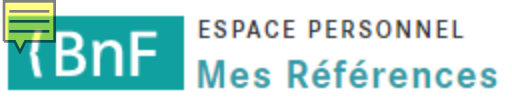

### Des références de plusieurs types

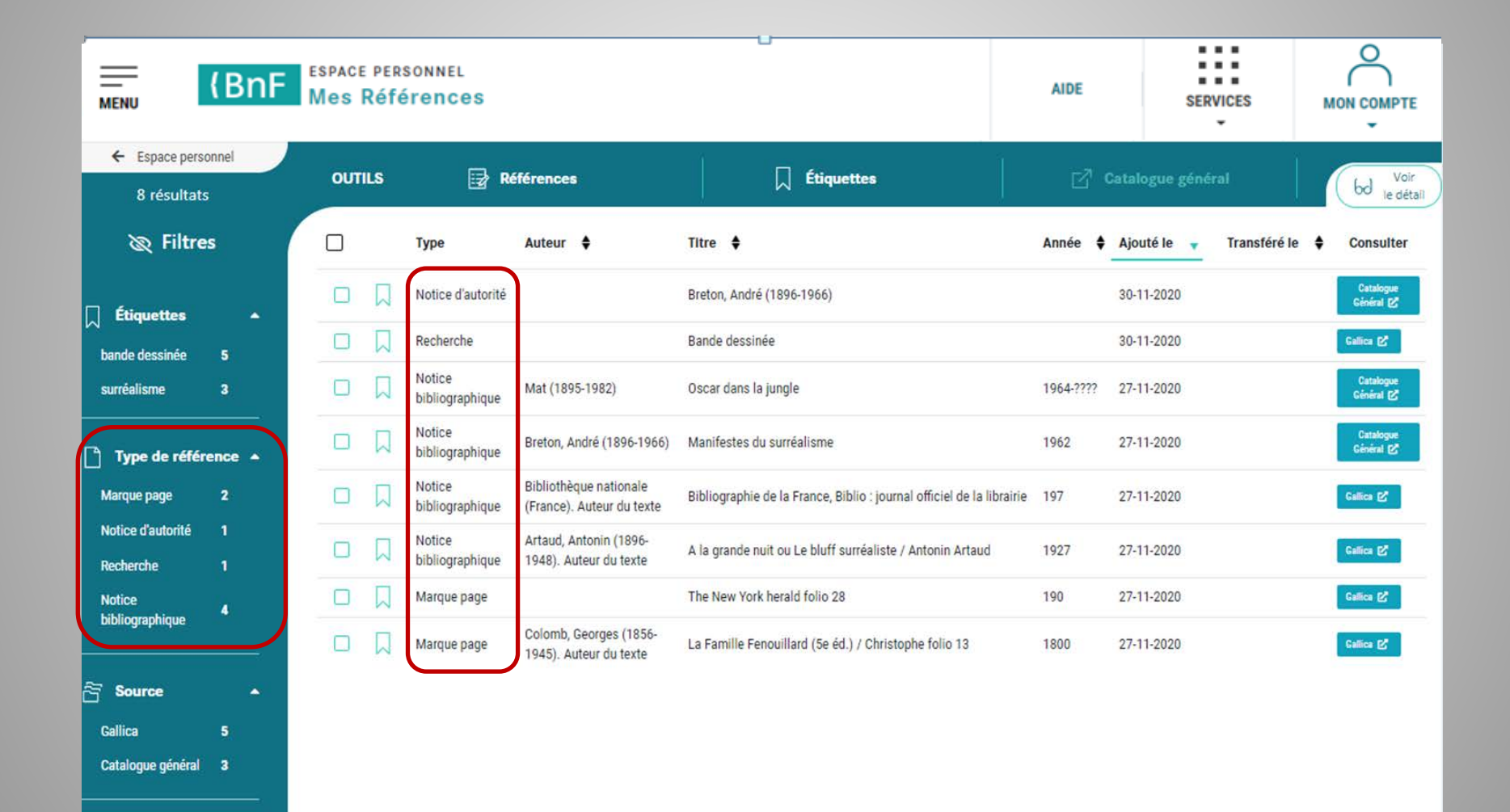

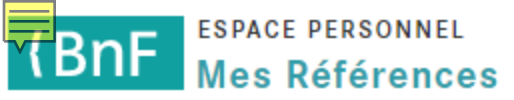

## Des références organisées et triées

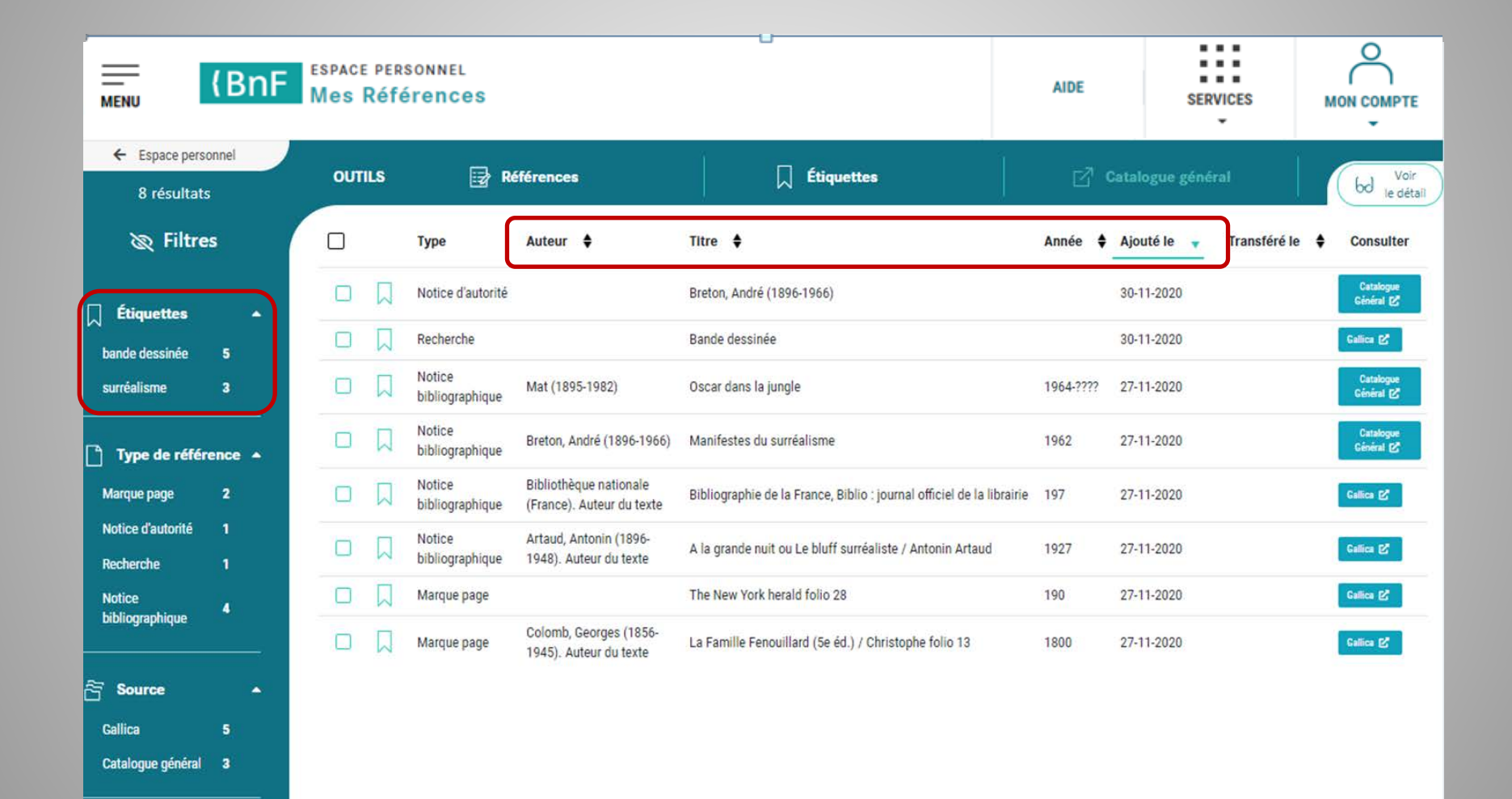

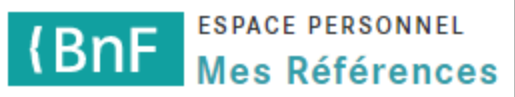

## Affichage des résultats

| <ul> <li>← Espace personnel</li> <li>50 sur 121 résultats</li> </ul> |               | OUTILS |                           | Références                                        | ☐ Étiquettes                                                                                                    |       | Catalogue général        | Voir le détail         |
|----------------------------------------------------------------------|---------------|--------|---------------------------|---------------------------------------------------|----------------------------------------------------------------------------------------------------|-------|--------------------------|------------------------|
| 🖉 Filtres                                                            |               |        | Туре                      | Auteur 븆                                          | Titre 🖨                                                                                                    | Année | Ajouté le 🔻 Transféré le | ♦ Consulter            |
| Étiquettes                                                           | •             |        | Notice<br>bibliographique | Duintjer Tebbens, Henricus                        | International product liability : a study of comparative and<br>international legal aspects of product liability / Henricus Duintjer<br>Tebbens ; [ed. by T.M.C. Asser institute, The Hague]                                                                                                    | 1979  | 20-05-2021               | Catalogue Général      |
| surréalisme                                                          | 4             |        | Notice<br>bibliographique | Rijksmuseum Meermanno-<br>Westreenianum (La Haye) | Van William Morris tot Roswitha Quadflieg : een eeuw private<br>presses / [Rijksmuseum Meermanno-Westreenianum]                                                                                                    | 1985  | 20-05-2021               | Catalogue Général      |
| test<br>Non classée                                                  | 1<br>114      | V      | Notice<br>bibliographique | [Exposition. S'-Gravenhage.<br>1979]              | Verluchte Handscriften uit eigen Bezit : 1300-1550 : tentoonstelling,<br>4 Oktober 1979 tot en met 12 Januari 1980, 'S-Gravenhage,<br>Rijksmuseum Meermanno westreenianum / Museum van het Boek                                                                                                    | 1979  | 20-05-2021               | Catalogue Général      |
| Types de référ                                                       | ences 🔺       |        | Notice<br>bibliographique | Rijksmuseum Meermanno-<br>Westreenianum (La Haye) | Catalogus van de handschriften van het Rijksmuseum Meermanno-<br>Westreenianum / samengesteld door Dr. P. C. Boeren                                                                                                    | 1979  | 20-05-2021               | Catalogue Général      |
| Notice<br>bibliographique<br>Recherche<br>Marque page                | 116<br>2<br>2 | V      | Notice<br>bibliographique | Rijksmuseum Meermanno-<br>Westreenianum (La Haye) | Winst van een kwarteeuw, een keuze uit de handschriften, gedrukte<br>werken en boekbanden verworven door de Koninklijke Bibliotheek<br>onder het bestuur van L. Brummel, 1937-1962, tentoongesteld in<br>het Rijksmuseum Meermanno-Westreenianum (Museum van het<br>boek), 4-29 september 1962. [Voorbericht door C. Reedijk.] | 1962  | 20-05-2021               | Catalogue Général<br>C |
| Notice d'autorité                                                    | 1             |        | Notice<br>bibliographique | Siekmann, Robert C. R.                            | National contingents in United Nations peace-keeping forces / by<br>Robert C. R. Siekmann ; [ed. by the] T. M. C. Asser Instituut                                                                                                    | 1991  | 20-05-2021               | Catalogue Général      |
| Sources                                                              | •             |        | Notice<br>bibliographique | [Exposition. La Haye. 1977]                       | Handschriften vóór 1300 : Gids bij de Jubileumtentoonstelling ter<br>gelegenheid van de 125-jarige openstelling van het Museum<br>gehouden, 7 oktober 1977-7 januari 1978<br>50 résultats affichés sur 12 1<br>Voir plus                                                                                                    | 1977  | 20-05-2021               | Catalogue Général      |

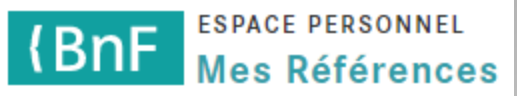

# **1. MES PREMIERS PAS**

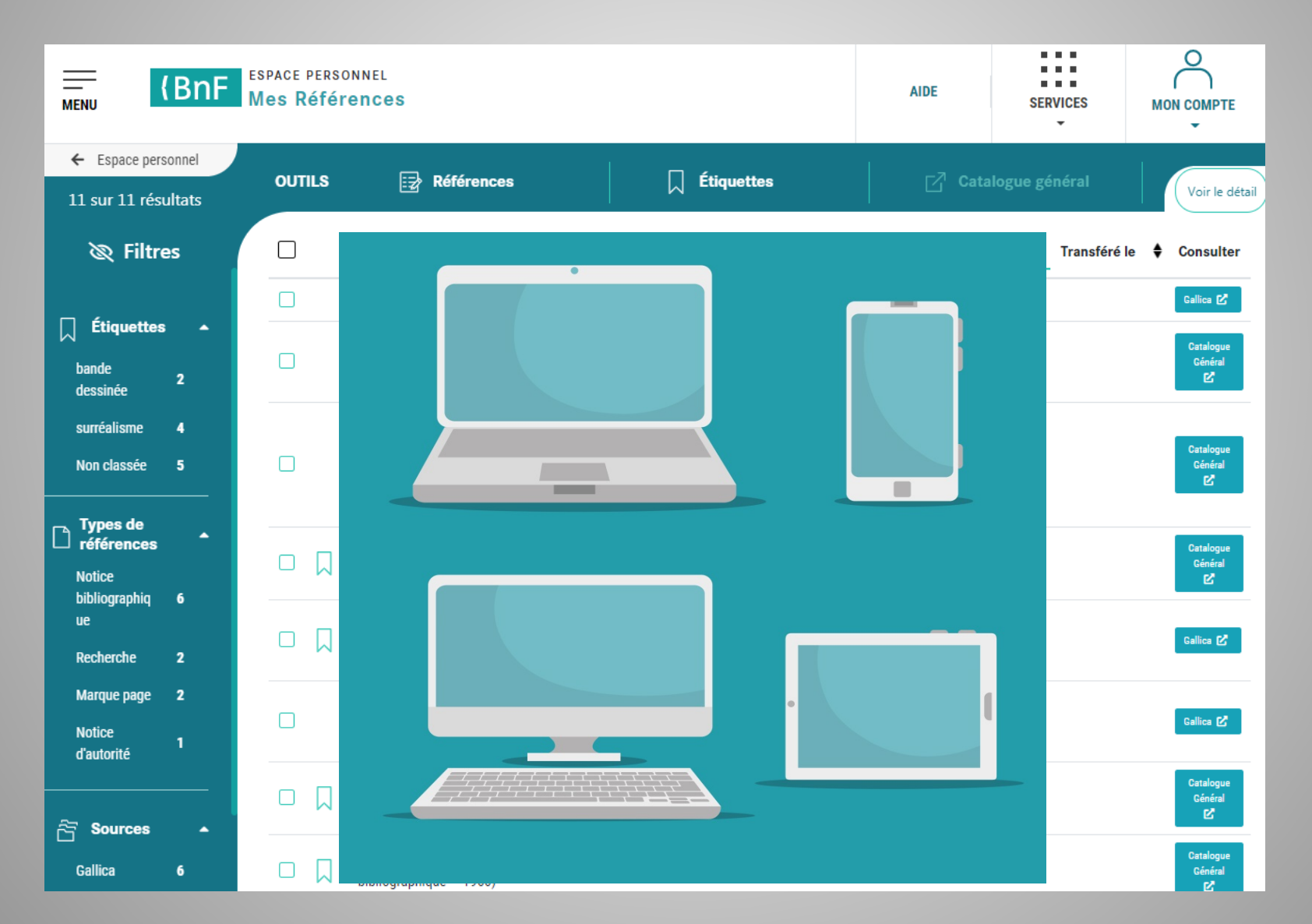

### (BnF despace personnel Mes Références

# Depuis l'espace personnel sur le site de la BnF

{BnF Bibliothèque nationale de France

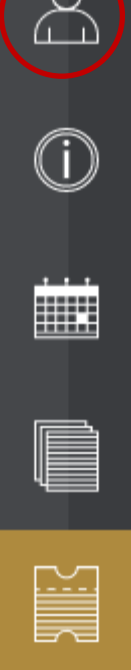

| MOMERDACE        |
|------------------|
| MONESPACE        |
| The section of a |
| DENSONMEN        |
| p01 00 101 000   |

### Information Covid-19

Pour connaître les horaires d'ouverture de la bibliothèque et les conditions d'accès, il faut impérativement consulter le lien suivant : www.bnf.fr.

### Réserver

geraldine.camile@gmail.com

#### Mes réservations de places et documents

- Réservation site François-Mitterrand
- Réservation Richelieu-Louvois, Arsenal, Opéra (y compris les Cartes et plans)
   (i)

aide

Mon profil

Accéder à nos sites 🖤

Déconnexion x

### Autres réservations

- Une salle de groupe
  - Bibliothèque tous publics
  - Bibliothèque de Recherche
- Des formations

### Mémoriser et classer

#### Catalogue général et Gallica

Mes références (Notices et documents)

### Mes achats

### Mes reproductions et prestations numériques

- Panier
- Adresses & contacts
- Commandes
- Factures
- Devis
- Déclarer une utilisation commerciale

### S'inscrire

Mon Pass Lecture/Culture ou Recherche

S'inscrire ou renouveler en ligne

### S'informer

- Poser une question à un bibliothécaire pour une recherche bibliographique (SINDBAD)
- Prendre un rendez-vous personnalisé pour découvrir nos services
- S'abonner aux lettres d'information de la BnF
- Poser une question sur la BnF ou faire une réclamation

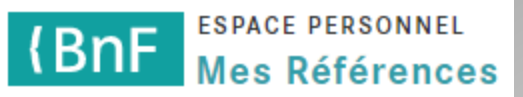

## Depuis le catalogue général

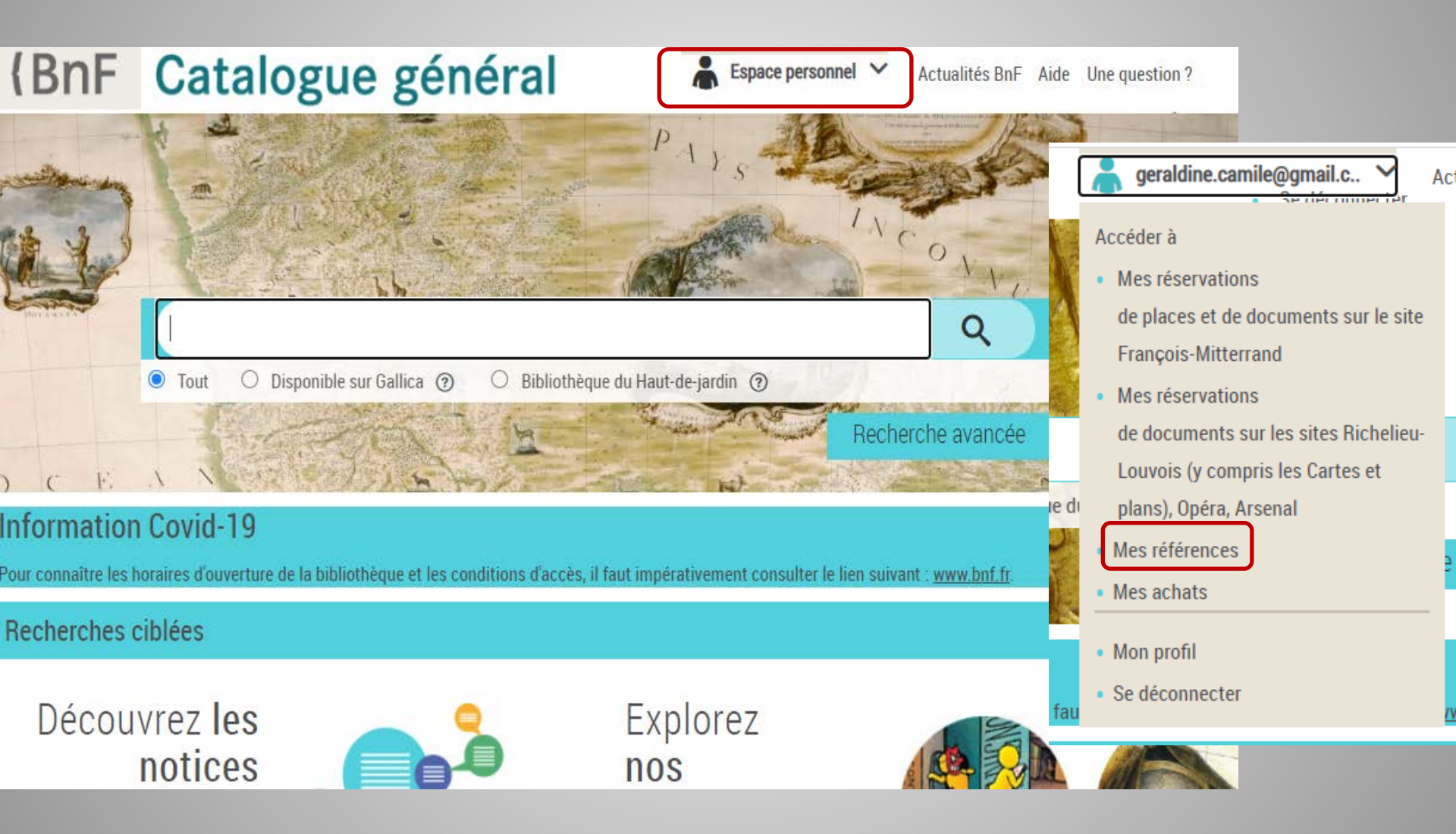

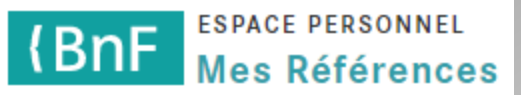

## **Depuis Gallica**

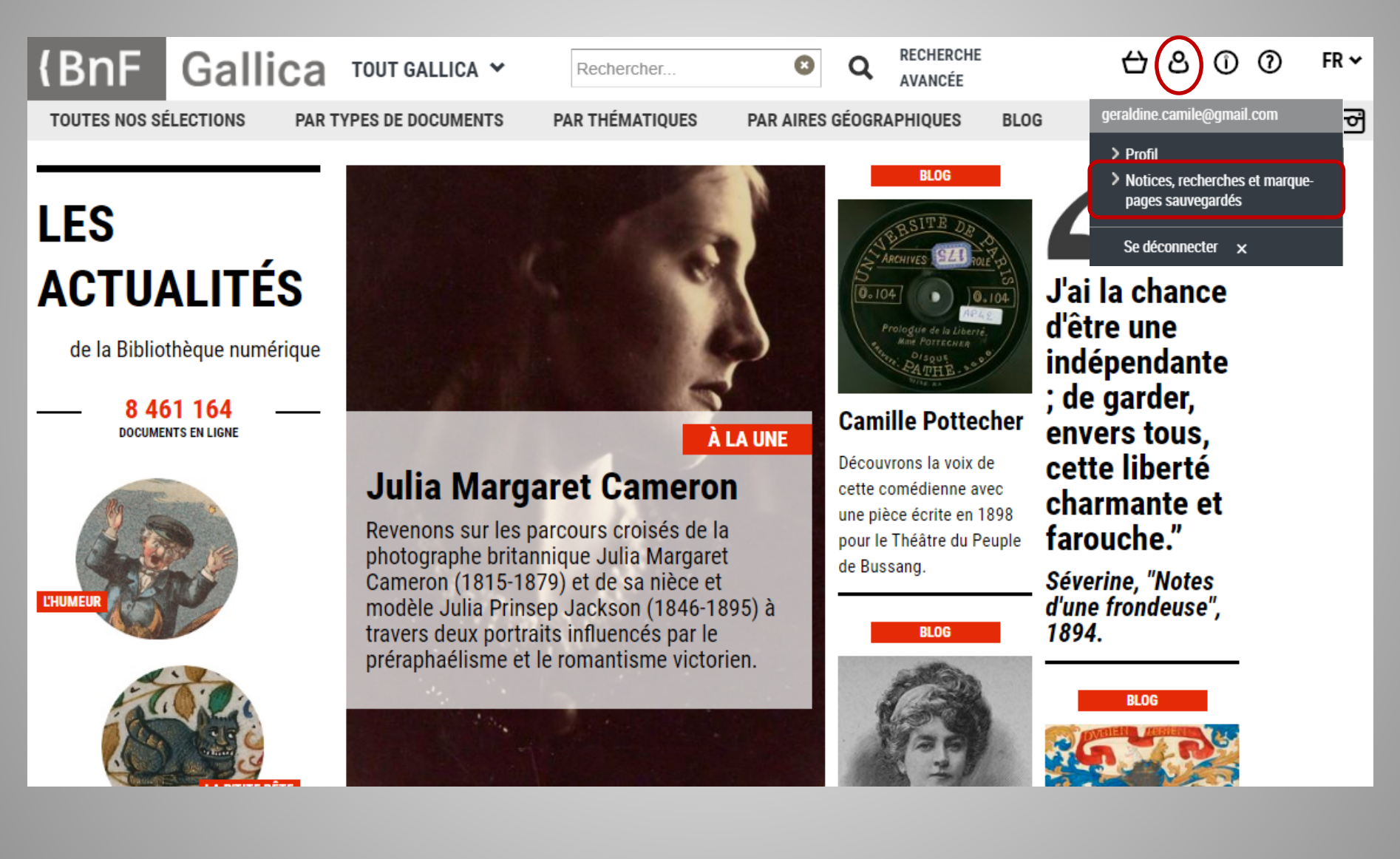

### (BnF Mes Références

# **3. AJOUTER DES RÉFÉRENCES**

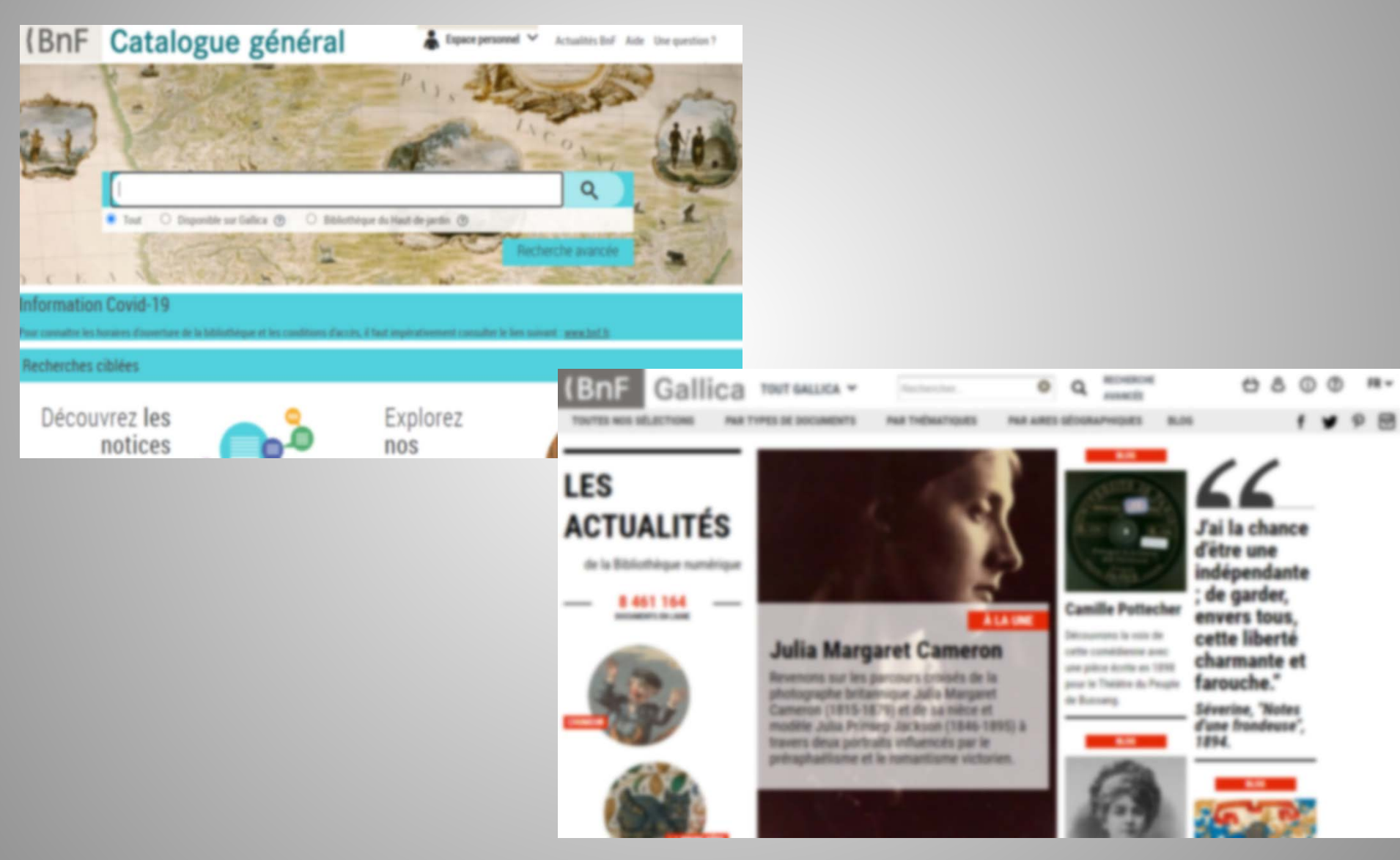

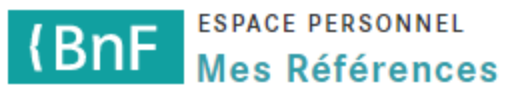

## Depuis une liste de résultats du catalogue

| (BnF Catalo                                             | gue général & geraldine.camile@gmail.c × Aide<br>• Se déconnecter                                                                                                    | Jne question ? Historique                                          |  |  |
|---------------------------------------------------------|----------------------------------------------------------------------------------------------------|--------------------------------------------------------------------|--|--|
| exposition surréalisme ⑦ T                              | iout V Q <u>Recherche avancée</u> RECHERCHES CIBLÉES V DANS UN                                                                                                    | NIVERS 🗸                                                           |  |  |
| Accueil $\rangle$ Liste de notices                      |                                                                                                    |                                                                    |  |  |
| 259 Notices bibliographiques                            |                                                                                                    |                                                                    |  |  |
| ₹                                                       | □ • Voir la sélection (2) ☆ Ajouter à mes références (2)                                                                                                    | <b>▶</b>                                                           |  |  |
| VOTRE RECHERCHE                                         | Tri par : Défaut 🗸 1 sur 26 🗲 💥 10 🗸                                                                                                    | RÉCUPÉRER LES NOTICES                                              |  |  |
| Recherche simple :                                      |                                                                                                    | Ma sélection (2)                                                   |  |  |
| → exposition surréalisme                                | ✓ 1<br>[Exposition. Saint-Gilles (Bruxelles), Maison Pelgrim. 2004]                                                                                                    | Télécharger/Imprimer                                               |  |  |
| TROUVER                                                 | Au bord de la pensee : surrealisme actuel : poesie-peinture-sculpture :<br>[exposition, Saint-Gilles], Bruxelles, Maison Pelgrims, 08-05-2004 - 23-05-                                          | Exporter dans un                                                   |  |  |
| Réduisez le nombre de résultats<br>en cherchant comme : | 2004 / Parcours d'artistes<br>Maison Pelgrim<br><b>Livres</b>                                                                                                    | tableau<br><sup>180</sup> / <sub>2704</sub> Transférer pour un SGB |  |  |
| Auteur (5)<br>Sujet (178)<br>Titre (81)                 | 2     Exposição surrealista (1967 ; São Paulo, Brésil)     IExposition São Paulo 1967]                                                                                                    | O Tous les résultats (259)                                         |  |  |
|                                                         | Catalogo da 1a Exposição surrealista tendo por temas a Mão magica e o                                                                                                    | Transférer pour un SGB                                             |  |  |
| AFFINER                                                 | Androgino primordial<br>L. & S. Lima                                                                                                    |                                                                    |  |  |
| Nature de document                                      | Livres                                                                                                    |                                                                    |  |  |
| Texte imprimé et livre numérique<br>(253)               | <ul> <li>3</li> <li>Patani, Osvaldo</li> <li>L'image rêvée : le surréalisme / par Osvaldo Patani ; avec la collab.</li> <li>d'Annalisa Boreatti ; coordination exposition Paola Elia</li> </ul> | AUTRES<br>RESSOURCES                                               |  |  |
|                                                         | Éd. GAM                                                                                                    | Ressources électroniques 🕼                                         |  |  |

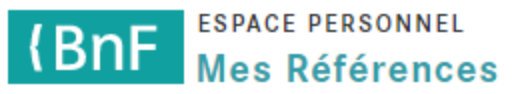

### Depuis une notice du catalogue

| (BnF Catalogue général 🌲 📟                                                                                             | Idine.camile@gmail.c Y Aide Une question ? Historique 🆀<br>• Se déconnecter |
|----------------------------------------------------------------------------------------------------|-----------------------------------------------------------------------------|
| ⑦ Tout ✓ Q <u>Recherche avancée</u> RECHE                                                                              | RCHES CIBLÉES 💙 DANS UNIVERS 💙                                              |
| Accueil > Liste de notices > Notice bibliographique > Nom de personne<br>Notice de personne<br>Notice Au format public |                                                                             |
| Patani, Osvaldo forme internationale                                                                                   | Outils 🗸                                                                    |
| Pays : Italie                                                                                                    | Citer la notice : https://catalogue.bnf.fr/ark:/1                           |
| Langue(s) : italien<br>Besponsabilité(s) exercée(s) sur les documents : Auteur                                         | Télécharger/Imprimer                                                        |
| hosponousine(s) excloce(s) sur les documents : Adrea                                                                   | Envoyer par courriel                                                        |
| Source(s) :                                                                                                    | Ajouter à mes références                                                    |
| Amedeo Modigliani : catalogo generale. Dipinti / Osvaldo Patani, 1991                                                  |                                                                             |
|                                                                                                    | NOTICES BIBLIOGRAPHIQUES                                                    |
| Identifiant international : ISNI 0000 0000 8088 6278 , cf. <u>http://isni.org/isni/000000080886278</u>                 | Voir les notices liées en tant que :<br>auteur (8)                          |
| Notice n° : FRBNF12102041                                                                                              | Vaistautas las matiens liéns (0)                                            |
| Création : 89/01/27 Mise à jour : 94/04/20                                                                             | VOIR TOUTES IES NOTICES IEES (8)                                            |

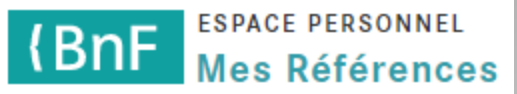

## Depuis des documents de Gallica

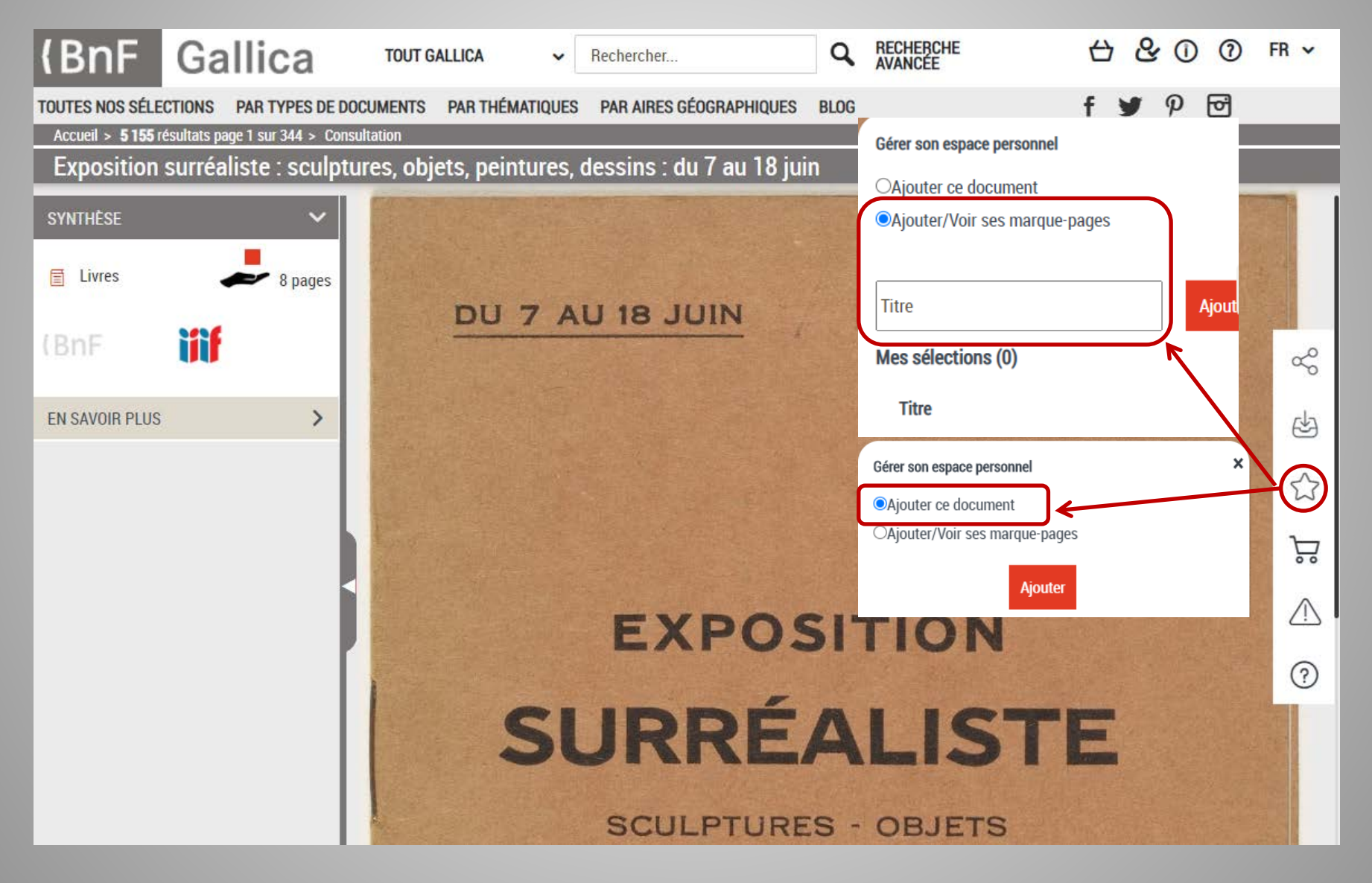

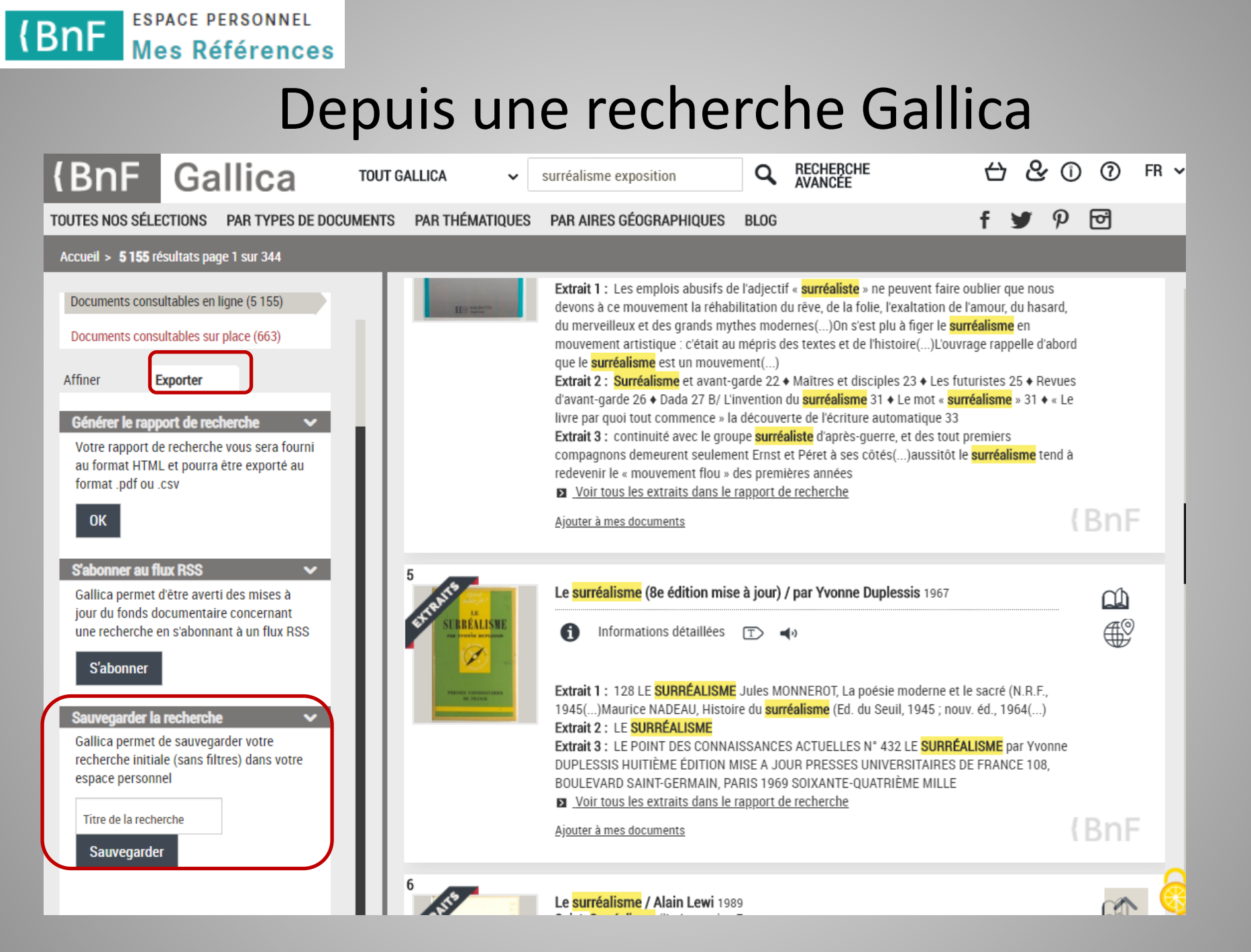

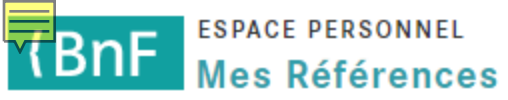

# **4. RETROUVER MES RÉFÉRENCES**

| MENU           | (BnF                                                                                                    | espace pers<br>Mes Réfé | AIDE                   | SERVICES                         |                        |                                                                       |                                                    |                                                     |                                           |  |
|----------------|----------------------------------------------------------------------------------------------------|-------------------------|------------------------|----------------------------------|------------------------|-----------------------------------------------------------------------|----------------------------------------------------|-----------------------------------------------------|-------------------------------------------|--|
| ← Espace pers  | sonnel                                                                                                    |                         | _                      |                                  |                        |                                                                       |                                                    |                                                     |                                           |  |
| 10 sur 10 rés  | ultats                                                                                                    | OUTILS                  | ⇒ Références           |                                  | Étiquettes             |                                                                       | Cata                                               | logue général                                       | Voir le détail                            |  |
| 🗞 Filtro       | es                                                                                                    |                         | Туре                   | Auteur 🔺                         |                        | Titre 븆                                                               |                                                    |                                                     |                                           |  |
| . Étiquettes   | •                                                                                                    |                         | Notice bibliographique |                                  |                        | L'écosystème du n<br>auteurs Bureaux B                                | umérique en zone nordio<br>usiness France de Stock | jue : Danemark, Finland<br>holm, d'Oslo, d'Helsinki | e, Norvège et Suède /<br>et de Copenhague |  |
| bande <b>2</b> |                                                                                                    |                         | Notice bibliographique | Artaud, Antonin<br>texte         | (1896-1948). Auteur du | A la grande nuit ou Le bluff surréaliste / Antonin Artaud             |                                                    |                                                     |                                           |  |
| surréalisme    | 4                                                                                                    |                         | Notice bibliographique | que Breton, André (1896-1966) Ma |                        |                                                                       | Manifestes du surréalisme                          |                                                     |                                           |  |
| Non classée    | 4                                                                                                    |                         | Notice d'autorité      | Breton, André (                  | 1896-1966)             | Breton, André (1896-1966)                                             |                                                    |                                                     |                                           |  |
| Types de       |                                                                                                    |                         | Notice bibliographique | Cercle de la libr<br>du texte    | airie (France). Auteur | Bibliographie de la France, Biblio : journal officiel de la librairie |                                                    |                                                     |                                           |  |
| Notice         | 6                                                                                                    |                         | Marque page            | Colomb, George<br>du texte       | es (1856-1945). Auteur | La Famille Fenouillard (5e éd.) / Christophe folio 13                 |                                                    |                                                     |                                           |  |
| UE             | grapniq       6         Image: Second second sec |                         | Décaillot, Maurice     |                                  |                        |                                                                       |                                                    |                                                     |                                           |  |
|                |                                                                                                    |                         | ?)                     | Oscar dans la jungle             |                        |                                                                       |                                                    |                                                     |                                           |  |
| Notice         | 1                                                                                                    |                         | Marque page            |                                  |                        | The New York here                                                     | ald folio 28                                       |                                                     |                                           |  |
| d'autorité     |                                                                                                    |                         | Recherche              |                                  |                        | bande dessinée                                                        |                                                    |                                                     |                                           |  |
|                |                                                                                                    |                         |                        |                                  |                        |                                                                       | 10 résultat                                        | s affichés sur 10                                   |                                           |  |

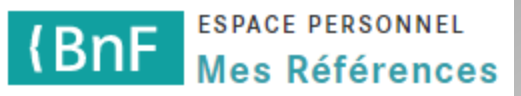

## En utilisant les filtres

|                           | BnF M | space perso<br><b>1es Référ</b> | ences                     | AIDE                                            | SERVICES                                 |                  |                |                |
|---------------------------|-------|---------------------------------|---------------------------|-------------------------------------------------|------------------------------------------|------------------|----------------|----------------|
| ← Espace pers             | onnel | OUTILS                          | 訳 R                       | éférences                                       | ☐ Étiquettes                             | Cata             | alogue général | Voir le détail |
| 4 sur 4 résul             | tats  |                                 |                           | l.                                              |                                          |                  |                |                |
| 🗞 Filtre                  | s     |                                 | Туре                      | Auteur 븆                                        | Titre 🖨                                  |                  | Année 🖨        | Ajouté le 🔻    |
| surréalisme               | 4 🛞   |                                 | Notice d'autorité         | Breton, André (1896-1966)                       | Breton, André (1896-1966)                |                  |                | 27-11-2020     |
| L Étiquettes              | •     |                                 | Notice<br>bibliographique | Artaud, Antonin (1896-1948).<br>Auteur du texte | A la grande nuit ou Le bluff surréaliste | / Antonin Artaud | 1927           | 26-11-2020     |
| surréalisme               | 4     |                                 | Notice<br>bibliographique | Mat (1895-1982)                                 | Oscar dans la jungle                     |                  | 1964           | 26-11-2020     |
| Types de<br>références    | •     |                                 | Notice<br>bibliographique | Breton, André (1896-1966)                       | Manifestes du surréalisme                |                  | 1962           | 26-11-2020     |
| Notice<br>bibliographique | 3     |                                 |                           |                                                 | 4 résultats af                           | fichés sur 4     |                |                |
| Notice<br>d'autorité      | 1     | 4                               |                           |                                                 |                                          |                  |                | •              |
| Sources                   | •     |                                 |                           |                                                 |                                          |                  |                |                |
| Gallica                   | 1     |                                 |                           |                                                 |                                          |                  |                |                |
| Catalogue<br>général      | 3     |                                 |                           |                                                 |                                          |                  |                |                |

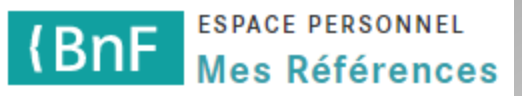

## En affichant le détail

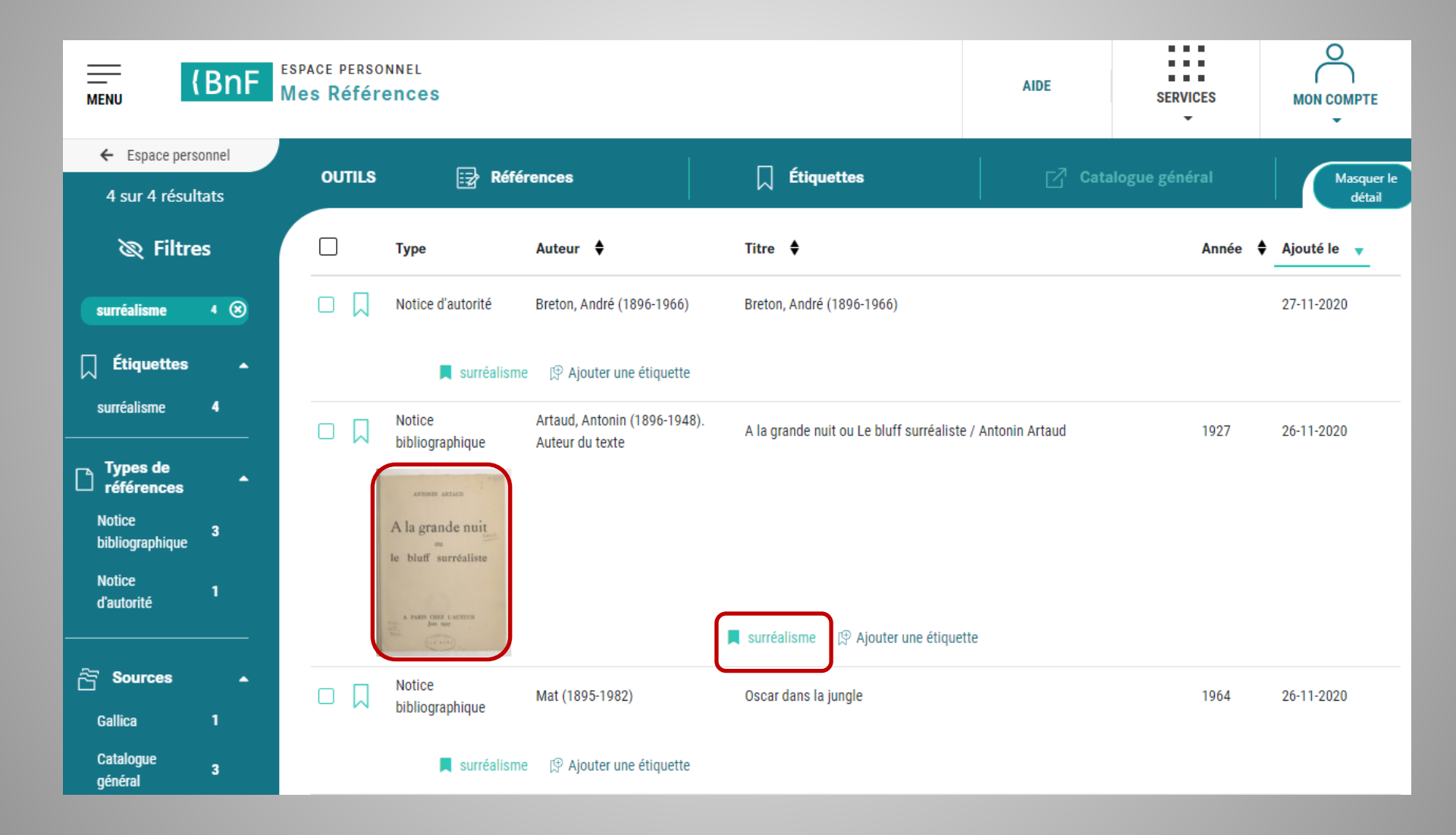

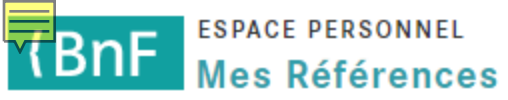

# **4. GÉRER MES RÉFÉRENCES**

|             |                                                                       | BnF    | espace pers<br>Mes Réfé    | AIDE                   | SERVICES                                               |                                                                             |                                                    |                                                     |                                           |
|-------------|-----------------------------------------------------------------------|--------|----------------------------|------------------------|--------------------------------------------------------|-----------------------------------------------------------------------------|----------------------------------------------------|-----------------------------------------------------|-------------------------------------------|
|             | ← Espace pers                                                         | sonnel |                            | <b>—</b> - <i>…</i>    |                                                        |                                                                             | _7                                                 |                                                     |                                           |
|             | 10 sur 10 résu                                                        | ultats | OUTILS                     | E Référenc             | es 🛛 🗍 Etique                                          | ottes                                                                       | Cata                                               | llogue général                                      | Voir le détail                            |
|             | 🗞 Filtre                                                              | es     |                            | Туре                   | Auteur 🔺                                               | Titre                                                                       |                                                    |                                                     |                                           |
| ſ           | Étiquettes                                                            |        |                            | Notice bibliographique |                                                        | L'écosystème du nu<br>auteurs Bureaux B                                     | umérique en zone nordio<br>usiness France de Stock | que : Danemark, Finland<br>holm, d'Oslo, d'Helsinki | e, Norvège et Suède /<br>et de Copenhague |
|             | bande 2<br>dessinée                                                   |        | □ □ Notice bibliographique |                        | Artaud, Antonin (1896-1948). Auteur du texte           | A la grande nuit ou Le bluff surréaliste / Antonin Artaud                   |                                                    |                                                     |                                           |
|             | surréalisme                                                           | 4      |                            | Notice bibliographique | Breton, André (1896-1966)                              | Manifestes du surréalisme                                                   |                                                    |                                                     |                                           |
| Non classée |                                                                       | 4      |                            | Notice d'autorité      | Breton, André (1896-1966)                              | Breton, André (1896-1966)                                                   |                                                    |                                                     |                                           |
| Types de    | Types de                                                              |        |                            | Notice bibliographique | Cercle de la librairie (France). Auteur<br>du texte    | Bibliographie de la France, Biblio : journal officiel de la librairie       |                                                    |                                                     |                                           |
| ľ           | <ul> <li>references</li> <li>Notice</li> <li>bibliographig</li> </ul> | 6      | Karque page                |                        | Colomb, Georges (1856-1945). Auteur<br>du texte        | La Famille Fenouillard (5e éd.) / Christophe folio 13<br>Décaillot, Maurice |                                                    |                                                     |                                           |
| Ue          |                                                                       | 1      |                            | Notice bibliographique | L'économie équitable : un nouveau<br>projet de société |                                                                             |                                                    |                                                     |                                           |
|             | Marque page                                                           | 2      |                            | Notice bibliographique | Mat (1895-1982)                                        | Oscar dans la jungle                                                        |                                                    |                                                     |                                           |
|             | Notice                                                                |        |                            | Marque page            |                                                        | The New York hera                                                           | ld folio 28                                        |                                                     |                                           |
|             | d'autorité                                                            |        |                            | Recherche              |                                                        | bande dessinée                                                              |                                                    |                                                     |                                           |
|             |                                                                       |        |                            |                        |                                                        |                                                                             | 10 résultat                                        | s affichés sur 10                                   |                                           |

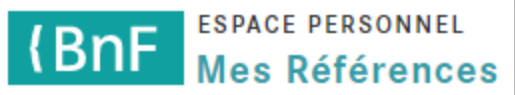

# Ajouter une étiquette sur une référence

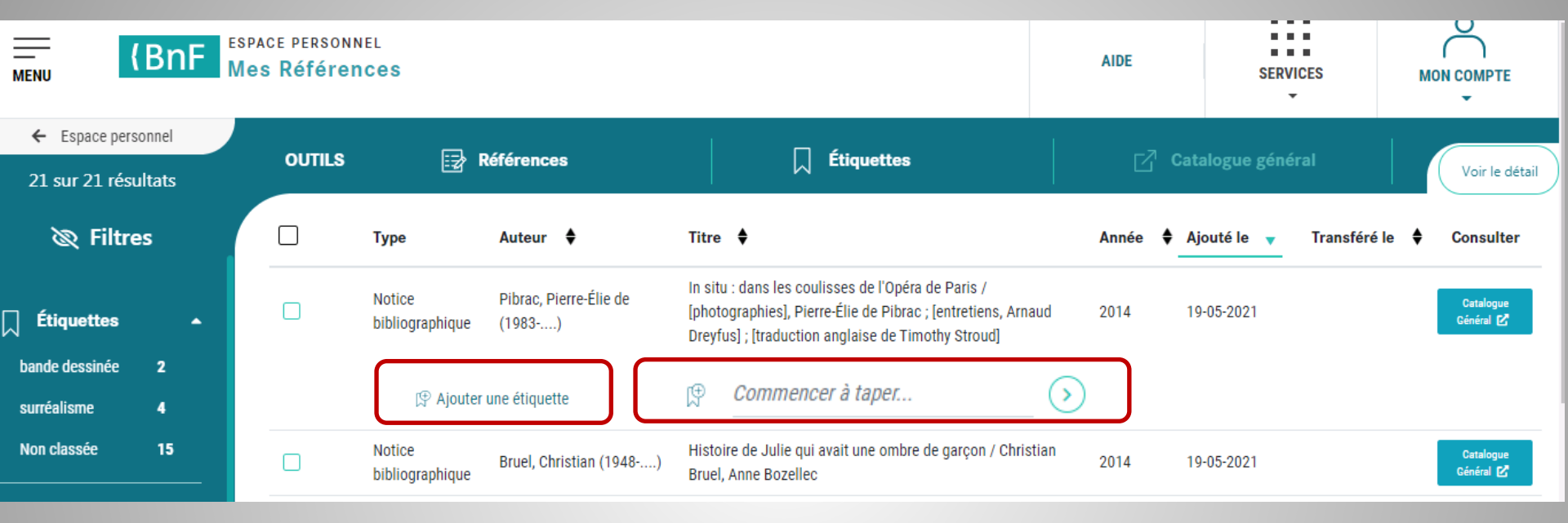

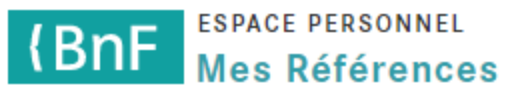

# Ajouter un étiquette à plusieurs références

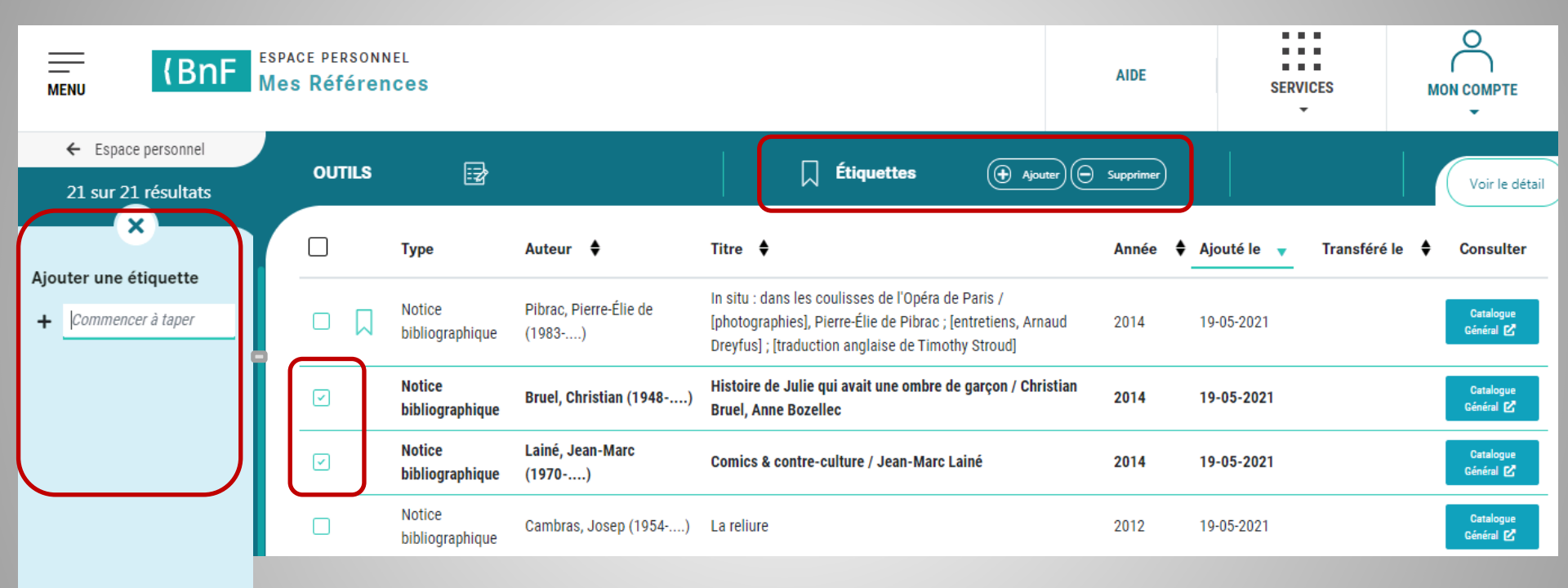

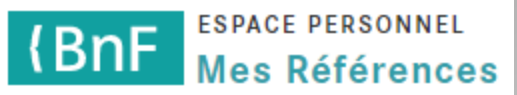

### Supprimer des étiquettes

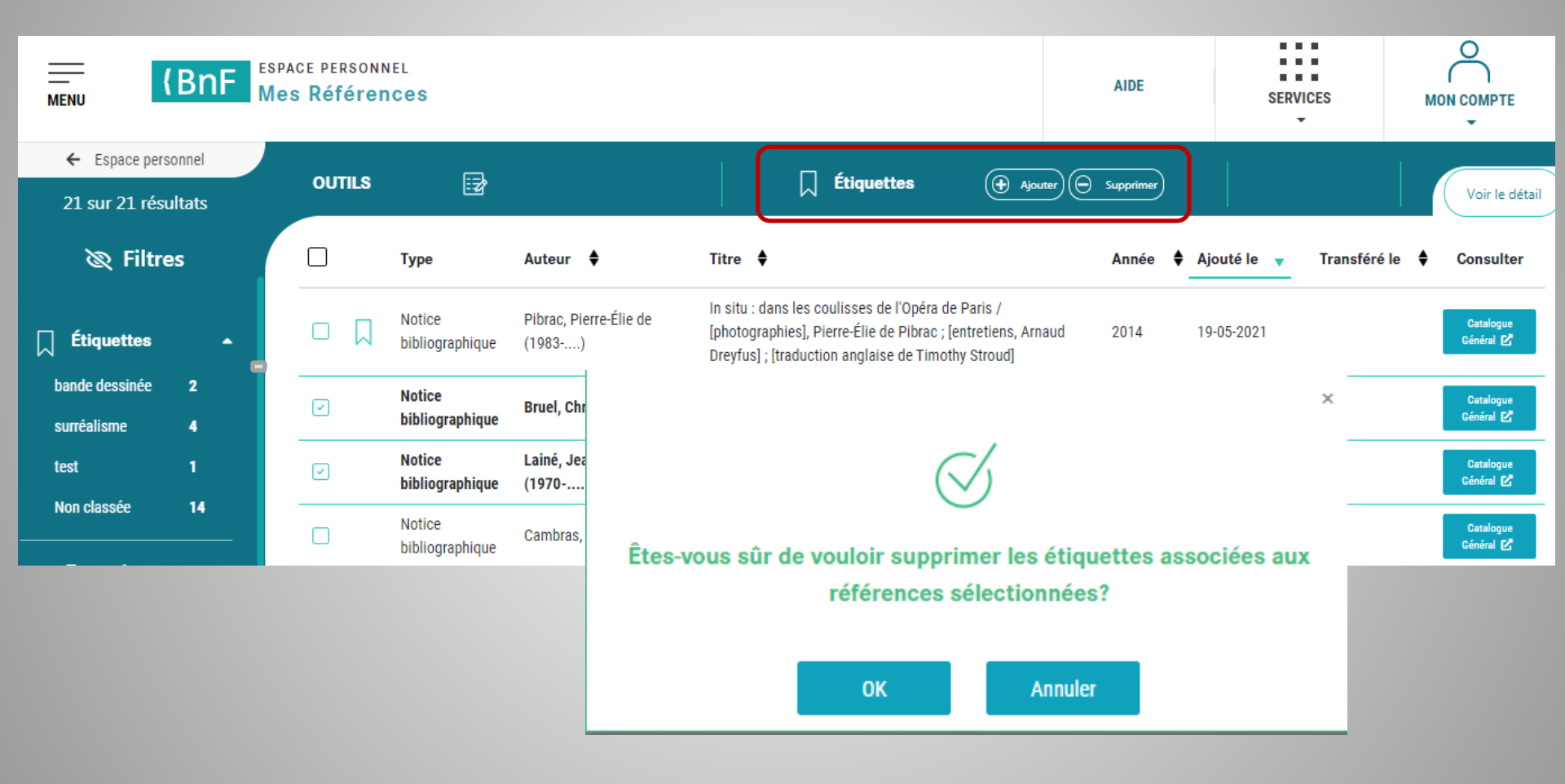

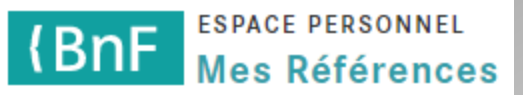

## Gérer les étiquettes

| MENU (BNF Mes          | ce personn<br>s Référen | EL<br>Ces                 |                                  |                                                                                                    | AIDE      | SERVICES                 |                           |
|------------------------|-------------------------|---------------------------|----------------------------------|----------------------------------------------------------------------------------------------------|-----------|--------------------------|---------------------------|
| ← Espace personnel     |                         | _                         |                                  |                                                                                                    |           |                          |                           |
| 21 sur 21 résultats    | ounits                  | B                         |                                  |                                                                                                    | Supprimer |                          | Voir le détail            |
| 🗞 Filtres              |                         | Туре                      | Auteur 🔶                         | Titre \$                                                                                                    | Année 🛊   | Ajouté le 👻 Transféré le | Consulter                 |
| 🗍 Étiquettes 🔺         |                         | Notice<br>bibliographique | Pibrac, Pierre-Élie de<br>(1983) | In situ : dans les coulisses de l'Opéra de Paris /<br>[photographies], Pierre-Élie de Pibrac ; [entretiens, Arnaud<br>Dreyfus] ; [traduction anglaise de Timothy Stroud] | 2014      | 19-05-2021               | Cetalogue<br>Céralogie    |
| bande dessinée 2       |                         | Notice<br>bibliographique | Bruel, Christian (1948)          | Histoire de Julie qui avait une ombre de garçon / Christian<br>Bruel, Anne Bozellec                                                                                      | 2014      | 19-05-2021               | Catalogue<br>Cánánal 25   |
| test                   |                         | Notice<br>bibliographique | Lainė, Jean-Marc<br>(1970)       | Comics & contre-culture / Jean-Marc Lainé                                                                                                    | 2014      | 19-05-2021               | Catalogue<br>Cárainaí ES  |
| Non classée 14         |                         | Notice<br>bibliographique | Cambras, Josep (1954)            | La reliure                                                                                                    | 2012      | 19-05-2021               | Cetaingue<br>Cérainal (25 |
| Types de<br>références |                         | Notice<br>bibliographique |                                  | La hyène et la brebis / conte mauritanien collecté par Aline<br>Tauzin ; Hassan Musa, découpages                                                                         | 2014      | 19-05-2021               | Catalogue<br>Crivinal ES  |
| bibliographique 16     |                         | Notice                    | Martin Nicolae (1078. )          | Art at colitiona                                                                                                    | 2019      | 10.05.0021               | Cetalogue                 |

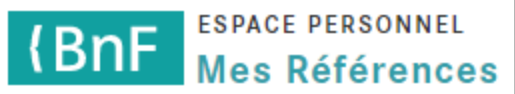

### Supprimer des références

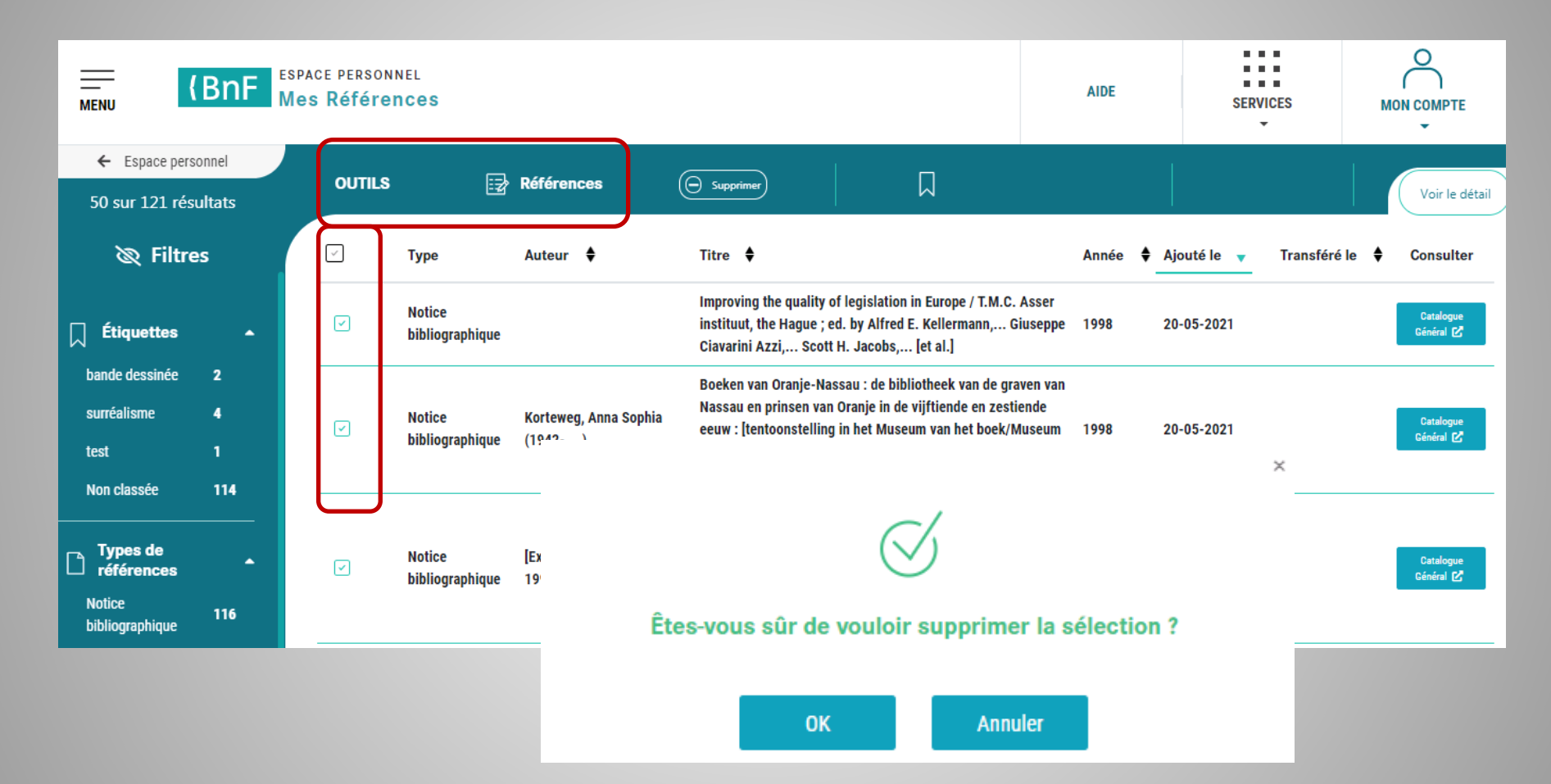

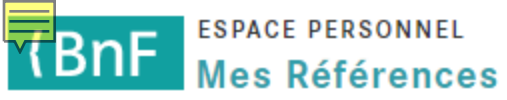

# 4. UTILISER MES RÉFÉRENCES

|                                   | BnF    | space I | Pers          | onnel                     |                                                     |                                                                   | AIDE      | SERVICES                 |                        |
|-----------------------------------|--------|---------|---------------|---------------------------|-----------------------------------------------------|-------------------------------------------------------------------|-----------|--------------------------|------------------------|
| ← Espace personnel<br>8 résultats |        | OUT     | OUTILS 📑 Refe |                           | érences 🗌 🗍 Étiquettes                              |                                                                   | ď         | bd Voir<br>le détail     |                        |
| 浓 Filtre                          | S      |         |               | Туре                      | Auteur                                              | Titre 🔶                                                           | Année 🖨   | Ajouté le 🔻 Transféré le | e 🕈 Consulter          |
| Étiquettes                        |        |         |               | Notice d'autorité         |                                                     | Breton, André (1896-1966)                                         |           | 30-11-2020               | Catalogue<br>Général 🛃 |
| bande dessinée                    | 5      |         |               | Recherche                 |                                                     | Bande dessinée                                                    |           | 30-11-2020               | Gallica 🛃              |
| surréalisme                       | 3      |         |               | Notice<br>bibliographique | Mat (1895-1982)                                     | Oscar dans la jungle                                              | 1964-???? | 27-11-2020               | Cstalogue<br>Général ⊠ |
| Type de référ                     | ence 🔺 |         |               | Notice<br>bibliographique | Breton, André (1896-1966)                           | Manifestes du surréalisme                                         | 1962      | 27-11-2020               | Catalogue<br>Général 🖉 |
| Marque page                       | 2      |         |               | Notice<br>bibliographique | Bibliothèque nationale<br>(France). Auteur du texte | Bibliographie de la France, Biblio : journal officiel de la libra | iirie 197 | 27-11-2020               | Gallica 🕑              |
| Notice d'autorité<br>Recherche    | 1      |         |               | Notice<br>bibliographique | Artaud, Antonin (1896-<br>1948). Auteur du texte    | A la grande nuit ou Le bluff surréaliste / Antonin Artaud         | 1927      | 27-11-2020               | Gallica 🛃              |
| Notice                            | 4      |         |               | Marque page               |                                                     | The New York herald folio 28                                      | 190       | 27-11-2020               | Gallica 🛃              |
| bibliographique                   |        |         |               | Marque page               | Colomb, Georges (1856-<br>1945). Auteur du texte    | La Famille Fenouillard (5e éd.) / Christophe folio 13             | 1800      | 27-11-2020               | Gallica 🛃              |
| Source                            | -      |         |               |                           |                                                     |                                                                   |           |                          | $\square$              |
| Gallica                           | 5      |         |               |                           |                                                     |                                                                   |           |                          |                        |
| Cataloguo gónóral                 |        |         |               |                           |                                                     |                                                                   |           |                          |                        |

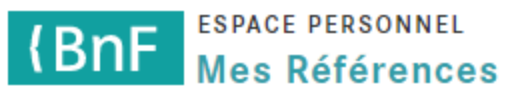

# Rebondir vers le Catalogue général

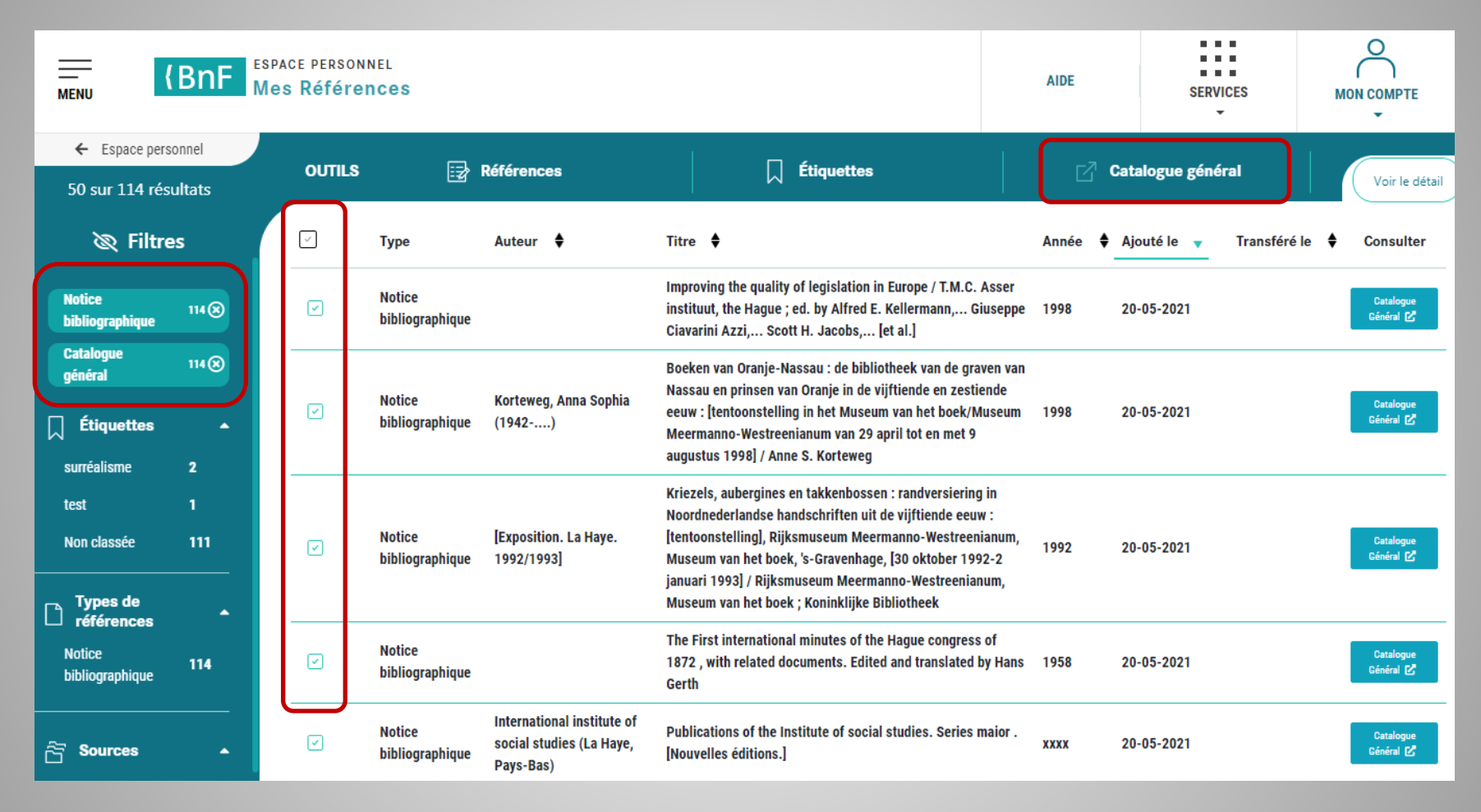

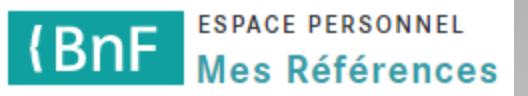

# MERCI

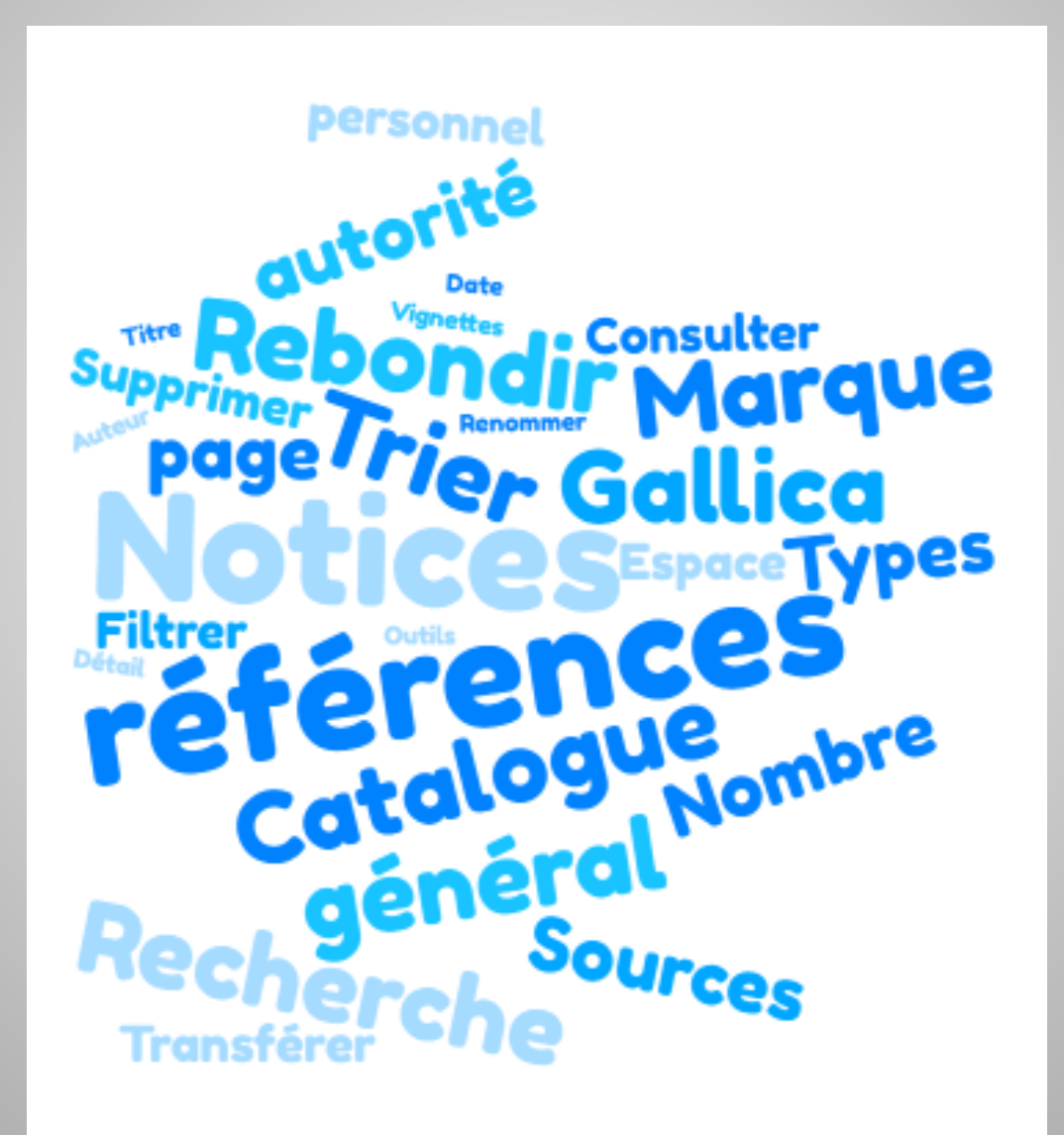